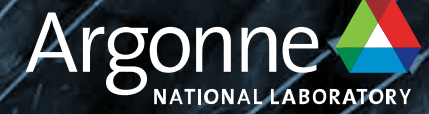

# Graphcore POD64: Getting Started

Bill Arnold ALCF arnoldw@anl.gov

June 11, 2024

### **OVERVIEW**

- System Overview
- Account access
- Steps to Login
- Environment setup
- Workflow
- Example programs

#### **Graphcore POD-64**

https://docs.alcf.anl.gov/ai-testbed/graphcore/system-overview/

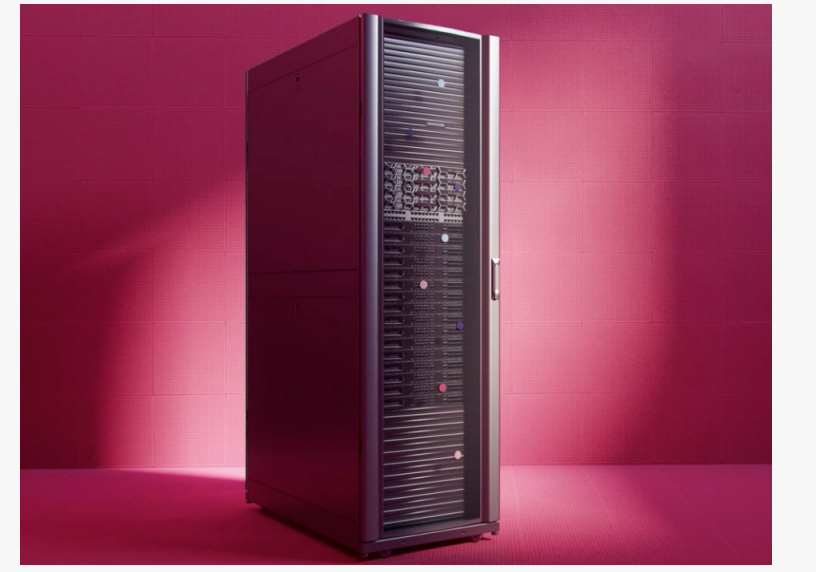

| 64x Bow IPUs                                               |  |
|------------------------------------------------------------|--|
| x Bow-2000 machines                                        |  |
| 7.6GB In-Processor-Memory™<br>o to 4.1TB Streaming Memory™ |  |
| 2.4 petaFLOPS FP16.16<br>6 petaFLOPS FP32                  |  |
|                                                            |  |

POD64

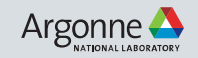

#### **Graphcore POD-64**

https://docs.alcf.anl.gov/ai-testbed/graphcore/system-overview/

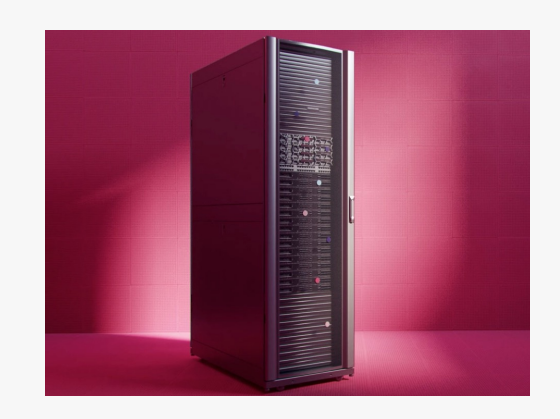

POD64

- 4 Nodes
- 64 IPUs

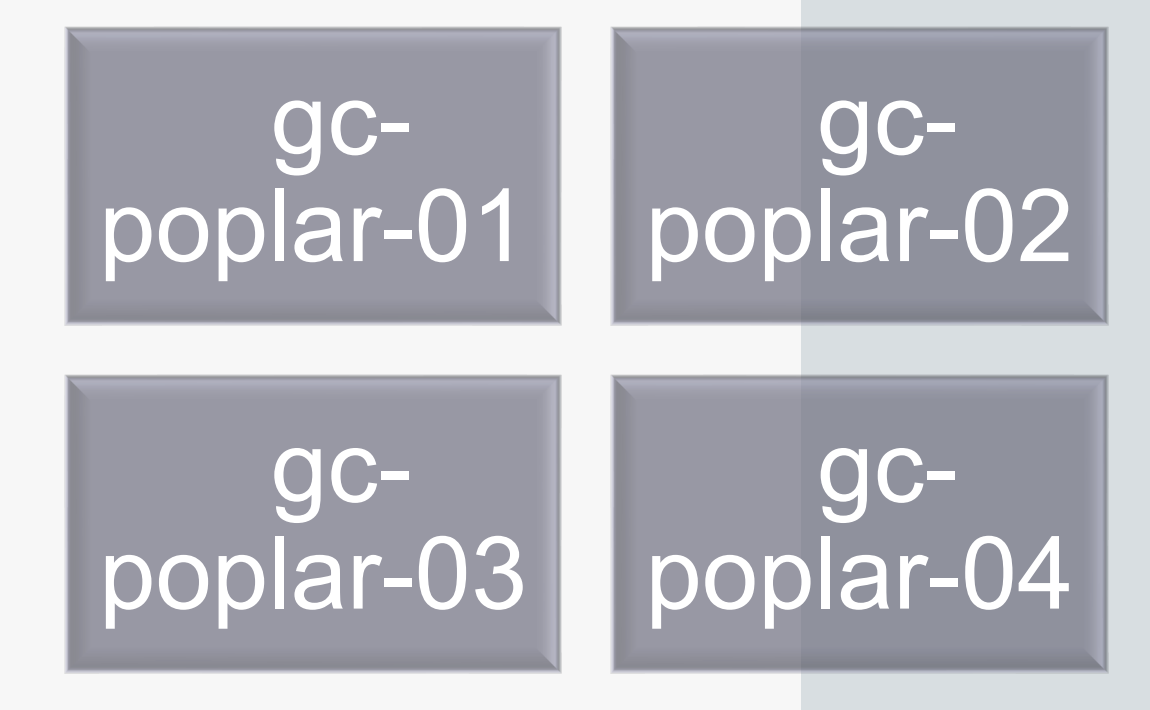

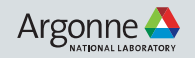

#### **ACCOUNT ACCESS**

#### • Step 1 : Request an ALCF account

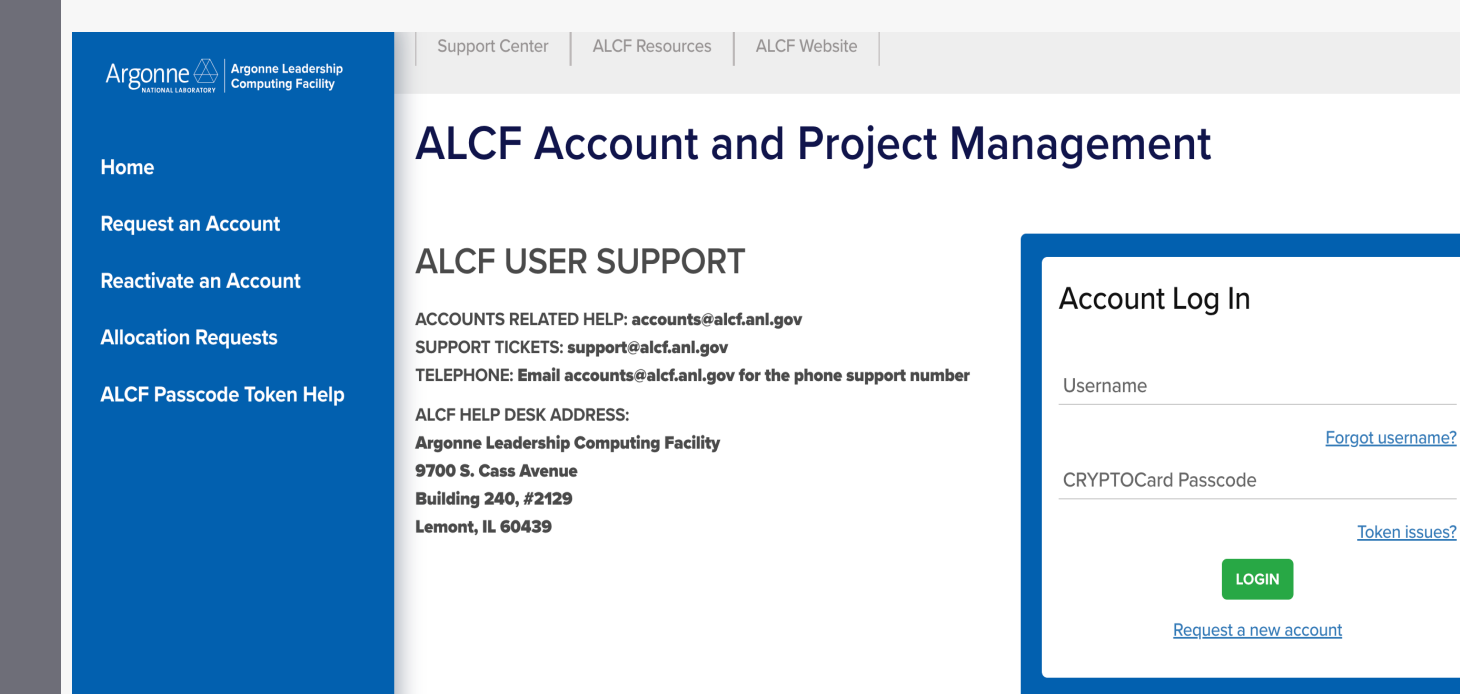

Request an ALCF account on our <u>accounts page.</u> (<u>https://accounts.alcf.anl.gov/</u>)

Need an active project account.

Help: accounts@alcf.anl.gov

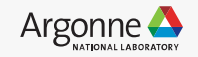

#### **ACCOUNT ACCESS**

#### • Step 2 : Request to Join project

| equest to become a tear      | n member of an existing project.                                                    |                      |
|------------------------------|-------------------------------------------------------------------------------------|----------------------|
| Available Project            | S                                                                                   |                      |
|                              | to be an order of the second second second second as second as second second second |                      |
| Click on the name of the pro | Ject to add and remove proxies and team members.                                    | 1 Foreneers          |
| aitestbed_training           | Filter by Title                                                                     | Filter by PI         |
| aitestbed_training           | Filter by Title                                                                     | Filter by PI<br>PI ≎ |

Request and view systems

Request to use additional systems.

| Available Resources | $\frown$      |
|---------------------|---------------|
| Current:            | ı, graphcore, |

#### Join project under "aitestbed\_training".

## Check for "graphcore" under Request and view systems

#### 6 Argonne Leadership Computing Facility

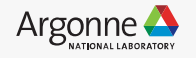

### **Connection and Login**

• Step 3 : Login to POD64.

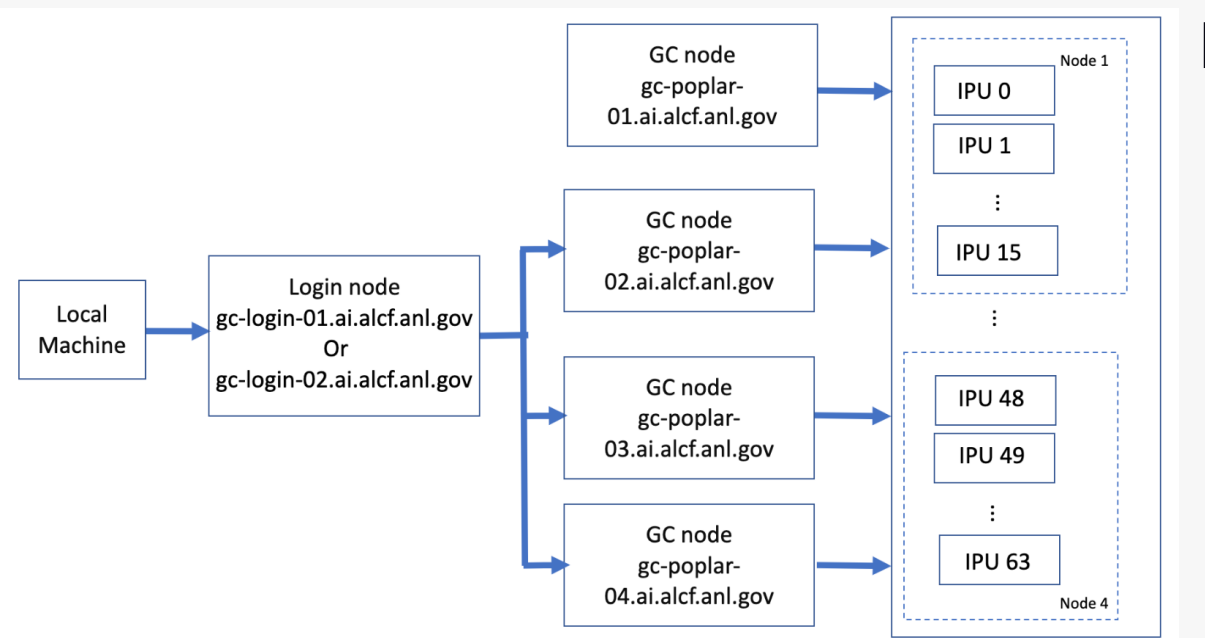

https://docs.alcf.anl.gov/aitestbed/graphcore/getting-started/

gc-poplar-01.ai.alcf.anl.gov is not accessible to users. However, its IPU resources are assigned to slurm tasks.

7 Argonne Leadership Computing Facility

#### From local machine to login node :

ssh ALCFUserID@gc-login-01.ai.alcf.anl.gov
# or

ssh ALCFUserID@gc-login-02.ai.alcf.anl.gov

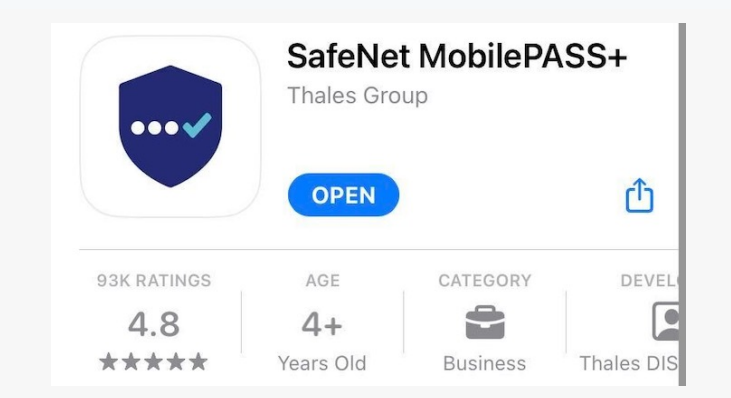

#### From login node to a POD16 node :

```
ssh gc-poplar-02.ai.alcf.anl.gov
# or
ssh gc-poplar-03.ai.alcf.anl.gov
# or
ssh gc-poplar-04.ai.alcf.anl.gov
```

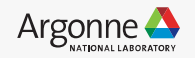

#### **Environment setup**

• Poplar SDK at /software/graphcore/poplar\_sdk/. Default poplar enabled at login.

popc --version
POPLAR version 3.3.0 (delf8de2a7)
clang version 16.0.0 (2fce0648f3c328b23a6cbc664fc0dd0630122212)

- To enable a non-3.3.0 SDK source /software/graphcore/poplar\_sdk/3.1.0/enable
- To unset SDK unset POPLAR\_SDK\_ENABLED
- Environmental variables

mkdir -p ~/tmp export TF\_POPLAR\_FLAGS=--executable\_cache\_path=~/tmp export POPTORCH\_CACHE\_DIR=~/tmp export POPART\_LOG\_LEVEL=WARN export POPLAR\_LOG\_LEVEL=WARN export POPLIBS\_LOG\_LEVEL=WARN #export IPUOF VIPU API HOST=10.1.3.101

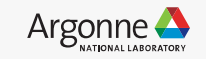

\*Latest = 3.3.0

### **Environment setup**

- PyTorch environment
  - Create a virtual environment

mkdir -p ~/venvs/graphcore
virtualenv ~/venvs/graphcore/poptorch33\_env
source ~/venvs/graphcore/poptorch33\_env/bin/activate

• Install PopTorch

POPLAR\_SDK\_ROOT=/software/graphcore/poplar\_sdk/3.3.0
export POPLAR\_SDK\_ROOT=\$POPLAR\_SDK\_ROOT
pip install \$POPLAR\_SDK\_ROOT/poptorch-3.3.0+113432\_960e9c294b\_ubuntu\_20\_04-cp38-cp38-linux\_x86\_64.whl

#### • TensorFlow environment

Create a Tensorflow virtual environment

virtualenv ~/venvs/graphcore/tensorflow2\_33\_env
source ~/venvs/graphcore/tensorflow2\_33\_env/bin/activate

#### • Install Tensorflow and Keras

POPLAR\_SDK\_ROOT=/software/graphcore/poplar\_sdk/3.3.0 export POPLAR\_SDK\_ROOT=\$POPLAR\_SDK\_ROOT pip install \$POPLAR\_SDK\_ROOT/tensorflow-2.6.3+gc3.3.0+251580+08d96978c7f+amd\_znver1-cp38-cp38-linux\_x86\_64.whl pip install \$POPLAR\_SDK\_ROOT/keras-2.6.0+gc3.3.0+251582+a3785372-py2.py3-none-any.whl

- See <u>https://docs.alcf.anl.gov/ai-testbed/graphcore/virtual-environments/</u>
- 9 Argonne Leadership Computing Facility

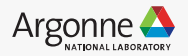

### Workflow

#### • Compile + Run

- Command compiles and runs the training of the model.
- Recompiles only if model parameters change or if the cache dir path is not set.
- Graphcore repository

mkdir ~/graphcore
cd ~/graphcore
git clone https://github.com/graphcore/examples.git
cd examples

| ai_for_simulation/abc_covid_19/ten  | Updates with Poplar SDK 3.2 release   |
|-------------------------------------|---------------------------------------|
| finance/deeplob/tensorflow2         | Updates with Poplar SDK 3.3.0 release |
| <b>g</b> nn                         | Updates with Poplar SDK 3.3.0 release |
| 🖿 multimodal                        | Updates with Poplar SDK 3.3.0 release |
| 🖿 nlp                               | Updates with Poplar SDK 3.3.0 release |
| preview                             | Updates with Poplar SDK 3.3.0 release |
| probability/adversarial_generalized | Updates with Poplar SDK 3.2 release   |
| <b>speech</b>                       | Updates with Poplar SDK 3.3.0 release |
| 🖿 tutorials                         | Updates with Poplar SDK 3.3.0 release |
| 🖿 utils                             | Updates with Poplar SDK 3.3.0 release |
| <b>vision</b>                       | Updates with Poplar SDK 3.3.0 release |

### **Example program - mnist**

Activate the environment : source ~/venvs/graphcore/poptorch31\_env/bin/activate

• Path :

cd ~/graphcore/examples/tutorials/simple\_applications/pytorch/mnist
python -m pip install torchvision==0.14.0

Pytorch -> PopTorch

training\_opts = poptorch.Options() parser = argparse.ArgumentParser(description="MNIST training in PopTorch") parser.add argument("--batch-size", type=int, default=8, help="batch size for training (default: 8)") training\_opts = training\_opts.deviceIterations(device\_iterations) parser.add argument("--device-iterations", type=int, default=50, help="device iteration (default:50)") parser.add argument( "--test-batch-size", type=int, default=80, training\_model = poptorch.trainingModel( help="batch size for testing (default: 80)", model\_with\_loss, training\_opts, parser.add\_argument("--epochs", type=int, default=10, help="number of epochs to train (default: 10)") optimizer=optim.SGD(model.parameters(), lr=learning\_rate), parser.add\_argument("--lr", type=float, default=0.05, help="learning rate (default: 0.05)") opts = parser.parse\_args() 10 M A

```
/opt/slurm/bin/srun --ipus=1 python mnist_poptorch.py
```

#### Compile and Run

 Graph compilation:
 3%||
 | 3/100 [00:00<00:03]2023-04-26T16:53:21.225944Z PL:POPLIN</td>
 3680893.3680893 W: p

 Graph compilation:
 100%|
 | 100/100 [00:20<00:00]2023-04-26T16:53:38.241395Z popart:session</td>
 3680893.3680893

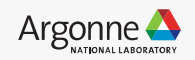

### Example program – POD16 GPT2

- Path : <u>https://github.com/graphcore/examples/tree/master/nlp/gpt2/pytorch</u>
- Activate environment : source ~/venvs/graphcore/poptorch31\_gpt2/bin/activate
- Run command : 'opt/slurm/bin/srun --ipus=16 python train\_gpt2.py --model gpt2
   --ipus-per-replica 4 --replication-factor 4 --gradient-accumulation 2048 --deviceiterations 8 --batch-size 1 --layers-per-ipu 0 4 4 4 --matmul-proportion 0.15
   0.15 0.15 0.15 --max-len 1024 --optimizer AdamW --learning-rate 0.00015 --lrschedule cosine --lr-warmup 0.01 --remap-logit True --enable-sequenceserialized True --embedding-serialization-factor 4 --recompute-checkpointevery-layer True --enable-half-partials True --replicated-tensor-sharding True -dataset 'generated' --epochs 10

Global batch size = (micro)batch-size \* gradient-accumulation \* replicationfactor

12 Argonne Leadership Computing Facility

### **Utility commands**

srun - run scripts in parallel.

```
squeue – jobs in the slurm queue.
```

```
scancel - cancel an existing job.
```

sinfo - view partition and node information

```
gc-monitor -
```

export IPU0F\_VIPU\_API\_H0ST=10.1.3.101
gc-monitor --no-card-info --all-partitions
# or watch gc-monitor --no-card-info --all-partitions

| IPUs in slurm_2616 attached from other namespaces |                  |         | Boa    | ard    |        |
|---------------------------------------------------|------------------|---------|--------|--------|--------|
| ID                                                | Application host | Clock   | Temp   | Temp   | Power  |
| 0                                                 | gc-poplar-02     | 1850MHz | 24.2 C | 21.1 C | 92.3 W |

### Important directory paths and links

- Poplar SDK https://docs.graphcore.ai/projects/sdkoverview/en/latest/overview.html?highlight=poptorch#introduction
- PyTorch for the IPU: User Guide https://docs.graphcore.ai/projects/poptorch-userguide/en/latest/index.html
- Targetting the IPU from Tensorflow 2 https://docs.graphcore.ai/projects/tensorflow-userguide/en/latest/index.html
- IPU programming guide https://docs.graphcore.ai/projects/ipu-programmers-guide/en/latest/
- Examples Github Repo <u>https://github.com/graphcore/examples</u>
- /mnt/localdata , /software/graphcore/projects/datasets/ , /software/graphcore/poplar\_sdk

#### **Allocation programs**

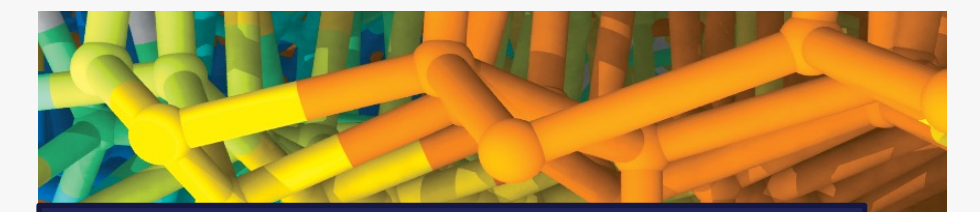

Director's Discretionary (DD) awards support various project objectives from scaling code to preparing for future computing competition to production scientific computing in support of strategic partnerships.

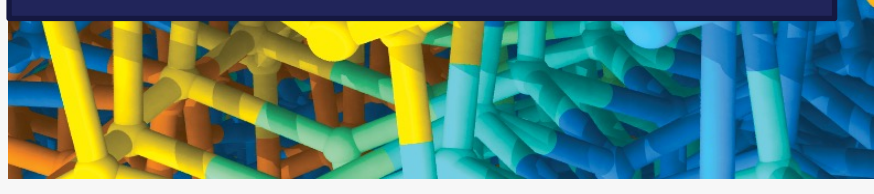

Graphcore system is available for Director's Discretionary (DD) allocations. <u>Allocation Request Form</u>

Allocations also available under <u>INCITE</u>, <u>ALCC</u>, and <u>ALCF Data</u> <u>Science</u> programs

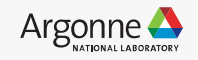

## THANK YOU

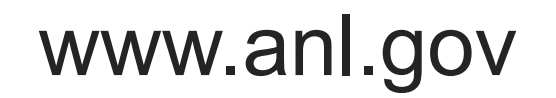

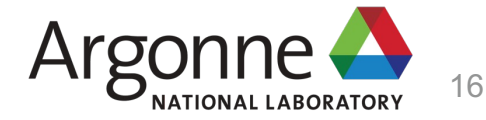